# Recuperación de vManage independiente mediante recuperación ante desastres

# Contenido

Introducción Antecedentes Backup Configuration-db Recuperar vManage Paso 1. Configuración mínima en vManage Paso 2. Copiar configuración de copia de seguridad y certificado raíz Paso 3. Instalar certificado raíz Paso 4. Actualizar información básica Paso 5. Instalar certificado de vManage Paso 6. Restaurar La Base De Datos Paso 7. Comprobar servicios Paso 8. Reautenticar controladores Paso 9. Enviar actualizaciones a controladores

# Introducción

Este documento describe los pasos necesarios para restaurar vManage mediante la utilización de una copia de seguridad de la base de datos de configuración.

# Antecedentes

Este documento supone que se ha realizado una copia de seguridad de la base de datos de configuración periódicamente y, por alguna razón, vManage independiente es irrecuperable y necesita un restablecimiento de software o una nueva instalación.

Este documento le ayuda a recuperar todas las políticas, plantillas, configuraciones y certificados de dispositivo Edge.

## **Backup Configuration-db**

```
vManage_rcdn01# request nms configuration-db backup path 05_08_20_configdb
Starting backup of configuration-db
config-db backup logs are available in /var/log/nm/neo4j-backup.log file
Successfully saved database to /opt/data/backup/05_08_20_configdb.tar.gz
```

scp a un servidor externo.

```
vManage_rcdn01# vshell
vManage_rcdn01:~$ scp /opt/data/backup/05_08_20_configdb.tar.gz user@10.2.3.1://home/ftpuser/ftp/amaugus
amaugust@10.2.3.1's password:
05_08_20_configdb.tar.gz
100% 484KB 76.6MB/s 00
```

# **Recuperar vManage**

Simule un desastre mediante un restablecimiento de vManage mediante el comando:

```
vManage_rcdn01# request software reset
```

Ahora que tiene un vManage nuevo que se parece al que se muestra, es recomendable adherirse al proceso de recuperación en la secuencia correcta antes de restaurar la copia de seguridad.

| ≡  | cisco Cisco vi | Manag | e                        |              |                            |                    |
|----|----------------|-------|--------------------------|--------------|----------------------------|--------------------|
| 55 | Dashboard      |       | DASHBOARD                |              |                            |                    |
|    | Monitor        | >     | vSmart - 0               | WAN Edge - 0 | vBond - 0                  | 10                 |
| ۵  | Configuration  | >     | •                        | •            | •                          | vManage - 1        |
| ٩  | Tools          | >     | Control Status (Total 0) |              | Site Health (Total 0)      | Transpo            |
| ÷  | Maintenance    | >     | Control Up               | 0            | Full WAN Connectivity      | 0 sites < 10 M     |
| -  | Administration | >     | Desited.                 |              |                            | 10 Mbj             |
| 8  | vAnalytics >   |       | Partial                  |              | 9 Partial WAN Connectivity | O sites 100 M      |
|    |                |       | Control Down             | 0            | O No WAN Connectivity      | > 500 t<br>O sites |
|    |                |       |                          |              |                            |                    |
|    |                |       | WAN Edge Inventory       |              | WAN Edge Health (Total 0)  | Transpo            |
|    |                |       | Total                    | 0            |                            |                    |
|    |                |       | Authorized               | 0            | 0 0 0                      |                    |
|    |                |       | Deployed                 | 0            |                            |                    |
|    |                |       | Staging                  | 0            | Normal Warning Err         | or                 |
|    |                |       |                          |              |                            |                    |

### Paso 1. Configuración mínima en vManage

```
system
host-name vManage_rcdn01
system-ip xx.xx.xxx
site-id 100
organization-name ****.cisco
vbond vbond.list
!
!
vpn 0
host vbond.list ip 10.2.3.4 10.2.3.5
interface eth0
```

```
ip address 10.1.3.8/24
tunnel-interface
no shutdown
!
ip route 0.0.0.0/0 10.1.3.1
!
vpn 512
interface eth1
ip address 10.11.3.8/24
no shutdown
!
ip route 0.0.0/0 10.1.3.1
!
```

#### Paso 2. Copiar configuración de copia de seguridad y certificado raíz

<#root>

```
vManage_rcdn01:~$ scp am****@xx.xx.xx://home/ftpuser/ftp/am****/05_08_20_configdb.tar.gz .
am****@xx.xx.xx's password:
05_08_20_configdb.tar.gz
                                                                            100% 484KB 76.6MB/s
                                                                                                   00:0
Verify
vManage_rcdn01:~$ ls -lh
total 492K
-rw-r--r-- 1 admin admin 394 May 8 15:20 archive id rsa.pub
-rwxr-xr-x 1 admin admin 485K May 8 15:3905_08_20_configdb.tar.gz
Copy root certificate from other controller:
vManage_rcdn01:~$ scp admin@vbond://home/admin/root.crt .
viptela 18.4.4
admin@vbond's password:
                                                                          100% 1380
                                                                                        2.8MB/s
root.crt
                                                                                                   00:00
```

#### Paso 3. Instalar certificado raíz

```
vManage_rcdn01# request root-cert-chain install /home/admin/root.crt
Uploading root-ca-cert-chain via VPN 0
Copying ... /home/admin/root.crt via VPN 0
Updating the root certificate chain..
Successfully installed the root certificate chain
```

#### Paso 4. Actualizar información básica

Desplácese hasta Administration > Settings y configure la información básica de la IP de vBond, el nombre de la organización y el certificado.

| ≡       | cisco vManage                                      |   |   |                                          |                        |  |  |  |  |
|---------|----------------------------------------------------|---|---|------------------------------------------|------------------------|--|--|--|--|
|         | Dashboard                                          |   | - | ADMINISTRATION   SETTINGS                |                        |  |  |  |  |
| ▫       | Monitor                                            | > |   | Organization Name                        | a st.cisco             |  |  |  |  |
| ٠       | Configuration                                      | > |   | vBond                                    | vbond t : 12346        |  |  |  |  |
| ٩       | Tools                                              | > |   | Email Notifications                      | Disabled               |  |  |  |  |
| ÷       | Maintenance > Controller Certificate Authorization |   |   | Controller Certificate Authorization     | Enterprise             |  |  |  |  |
| <u></u> | Administration                                     | > | ſ | WAN Edge Cloud Certificate Authorization | Automated              |  |  |  |  |
|         | Settings                                           |   | ľ | Web Server Certificate                   | 12 Jul 2024 5:30:30 PM |  |  |  |  |
|         | Manage Users                                       |   |   | Enforce Software Version (ZTP)           |                        |  |  |  |  |
|         | Cluster Management                                 |   |   | Banner                                   | Disabled               |  |  |  |  |
|         | Integration Management                             |   |   | Reverse Proxy                            | Disabled               |  |  |  |  |
|         |                                                    |   |   | Statistics Setting                       |                        |  |  |  |  |

## Paso 5. Instalar certificado de vManage

Use el comando root.crt que se instala en el paso 2.

| =  | cisco Cisco vi | Manage             |       |                      |           |                                                        |                                                               |                                   |                                         |          |  |  |  |
|----|----------------|--------------------|-------|----------------------|-----------|--------------------------------------------------------|---------------------------------------------------------------|-----------------------------------|-----------------------------------------|----------|--|--|--|
| 55 |                |                    | 🌣 co  | NFIGURATION   CERTIF | ICATES    |                                                        |                                                               |                                   |                                         |          |  |  |  |
|    |                | >                  | WAN   | Edge List Controller | 5         |                                                        |                                                               |                                   |                                         |          |  |  |  |
| ٠  |                | >                  | > Ser | And to vBond         |           |                                                        |                                                               |                                   |                                         |          |  |  |  |
|    |                |                    |       |                      |           |                                                        |                                                               |                                   |                                         |          |  |  |  |
|    | Cartificates   | Q Search Options V |       |                      |           |                                                        |                                                               |                                   |                                         |          |  |  |  |
|    | Gerundates     | _                  | 2     |                      |           |                                                        |                                                               |                                   |                                         |          |  |  |  |
|    |                |                    | >     | CSR Generated        | vManage   | vManage_rcdn01                                         | 1.11.11.11                                                    | 100                               | No certificate installed                |          |  |  |  |
|    |                | _                  |       |                      |           |                                                        |                                                               |                                   |                                         |          |  |  |  |
|    |                | _                  |       |                      |           |                                                        |                                                               |                                   |                                         |          |  |  |  |
|    |                | _                  |       |                      | CSR       |                                                        |                                                               |                                   |                                         | ×        |  |  |  |
|    |                |                    |       |                      |           |                                                        |                                                               |                                   |                                         | _        |  |  |  |
|    |                | r SaaS             |       |                      | IP As     | ddress: 1.11.11.11                                     |                                                               |                                   |                                         |          |  |  |  |
|    |                |                    |       |                      |           |                                                        |                                                               |                                   |                                         | Download |  |  |  |
|    |                | _                  |       |                      | MI        | BEGIN CERTIFICATE REQUEST<br>DTJCCAJYCAQAwgc0xCzAJBg   | t<br>)NVBAYTAIVTMRMwE                                         | QYDVQQIEwpDYV                     | VxpZm9ybmlh                             |          |  |  |  |
|    |                |                    |       |                      | MP        | EwDwYDVQQHEwhTYW4gSm<br>NVBAoTC3ZJUHRIbGEgSW5ji        | 9zZTEXMBUGA1UEC<br>MUMwQQYDVQQDEzp                            | xMOYW1hdWd1c3<br>2bWFuYWdlLTkyN   | 9QuY2IzY28xFDAS<br>4zAyZTc3LWMw         |          |  |  |  |
| *  |                | <u> </u>           |       |                      | NW<br>hvc | MtNDYyYS1hNzE3LTVmMDE<br>NAQkBFhNzdXBwb3J0QHZp         | zYjMxZDUyZi0wLnZp<br>cHRIbGEuY29tMIIBIJA                      | cHRIbGEuY29tMS<br>NBgkqhkiG9w0BA  | QEFAAOC                                 |          |  |  |  |
| ÷  |                | >                  |       |                      | AQ<br>N1  | 8AMIIBCgKCAQEAp4czwUdw<br>LLgATHbyBqYq3/53102D2I+18    | qaGpfQS0hmcuJw/ls<br>ICwFzmtWg/qTJ5PYw                        | aNINMGKKGb6Rfe<br>/Zc4V2iy0w1XLxq | sbKqe6m/8l<br>xScImG2                   |          |  |  |  |
| 45 |                | >                  |       |                      | JG        | ysStqad3ig4dI3PqM9L9bHYg0<br>g2Y+gAlKfVTPHykg8EigbZvC1 | CeVkFn9bjpMzuTKoO<br>/Ssk/XvOmfxYFWGpP<br>Disb07ss0b71070.044 | W26zhHW+Pctsl<br>wTM4DPclvbjqU    | BKR4Ae5x<br>9313yyY<br>2504420          |          |  |  |  |
|    |                | · .                |       |                      | Hiv       | viSsWfuChJ76dBDwmlM4k9k                                | yySq8shXXsJmQIDA0<br>GA1UdDo0WBB0wK1                          | ABoDsw0QYJKoj<br>40Sk4040i9Cw0r   | Zhowi29<br>ZhveNAQkO<br>nOVba JOMSaSIAN |          |  |  |  |
|    |                |                    |       |                      | n-1       |                                                        | Statute Alexandre                                             | OUTD ADD A D D IAA                | Pole and Arabitation of the second      |          |  |  |  |
|    |                | _                  |       |                      |           |                                                        |                                                               |                                   |                                         |          |  |  |  |
|    |                |                    |       |                      |           |                                                        |                                                               |                                   |                                         | Close    |  |  |  |
|    |                |                    |       |                      |           |                                                        |                                                               |                                   |                                         |          |  |  |  |

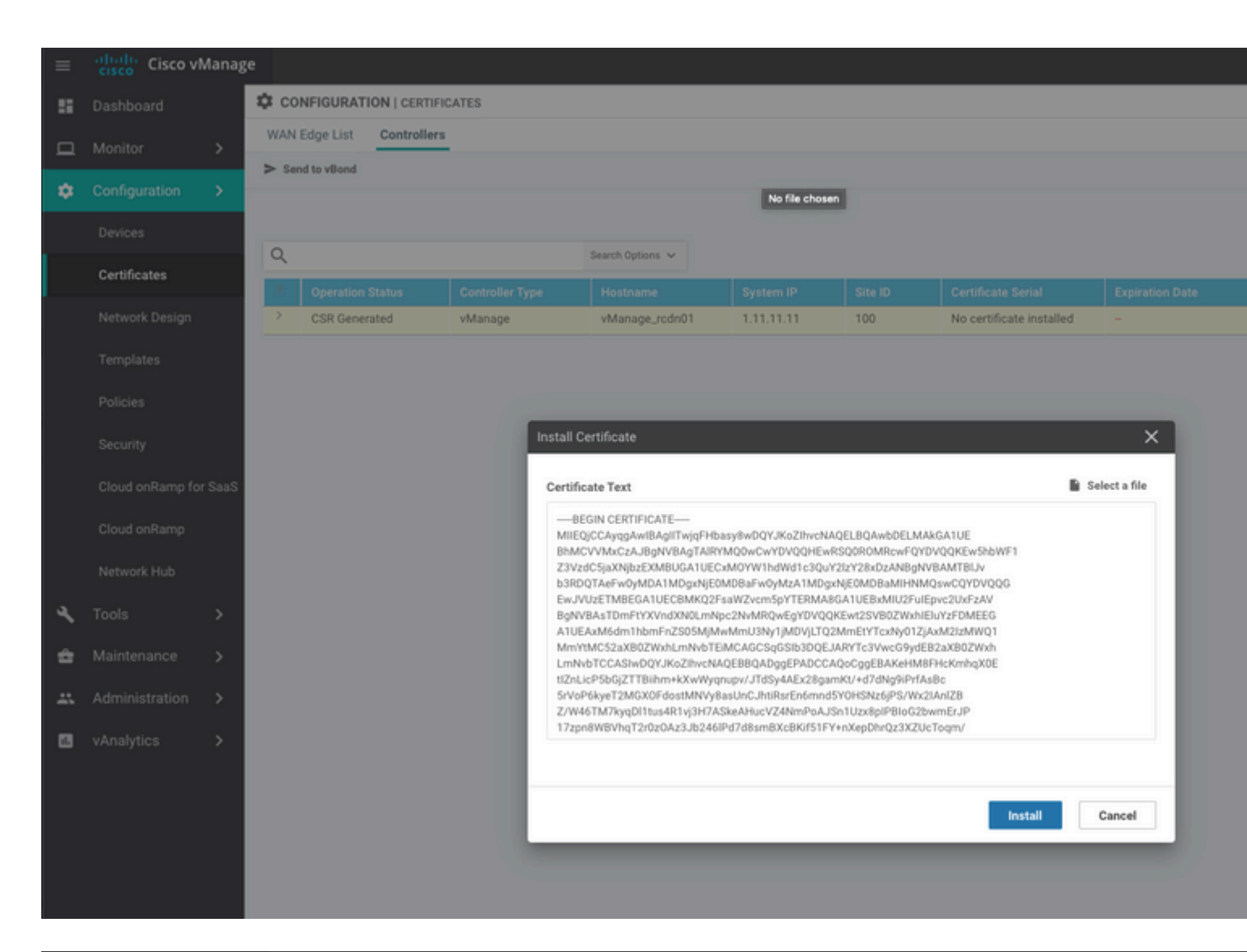

| ≡  | cisco Cisco vi   | /lanage |           |                                            |                                               |                                         |                                                  |                                          |                                                |                        |
|----|------------------|---------|-----------|--------------------------------------------|-----------------------------------------------|-----------------------------------------|--------------------------------------------------|------------------------------------------|------------------------------------------------|------------------------|
|    | Dashboard        |         | İ TASI    | K VIEW                                     |                                               |                                         |                                                  |                                          |                                                |                        |
| ▫  | Monitor          | >       | Install C | ertificate                                 |                                               |                                         |                                                  |                                          |                                                |                        |
| \$ | Configuration    | >       | Total Ta  | sk: 1   Success : 1                        |                                               |                                         |                                                  |                                          |                                                |                        |
|    | Devices          |         |           |                                            |                                               |                                         |                                                  |                                          |                                                |                        |
|    | Certificates     |         | Q         |                                            |                                               | Search Options 🐱                        |                                                  |                                          |                                                |                        |
|    |                  |         | 2         | Status                                     |                                               | Message                                 |                                                  | Device Type                              |                                                | Device IP              |
|    | Network Design   |         | ~         | Success                                    |                                               | Successfully synced                     | l vEdge list on vManage-9                        | vManage                                  |                                                | 92302e77-c05c-462a-a71 |
|    | Templates        |         | [<br>[    | 8-May-2020 16:15:06<br>8-May-2020 16:15:06 | 5 UTC] Install Certin<br>5 UTC] Pushing seria | ficate, on device<br>l list to vManage- | 92302e77-c05c-462a-a71<br>92302e77-c05c-462a-a71 | 7-5f013b31d52f, st<br>7-5f013b31d52f (vM | arted by user "admin"<br>anage_rcdn01)         | from IP address "169.  |
|    | Policies         |         | 1         | 8-May-2020 16:15:06<br>8-May-2020 16:15:07 | UTC] Started proces<br>UTC] Completed proc    | ssing serial list<br>cessing serial lis | file on vManage-92302e<br>t file on vManage-9230 | 77-c05c-462a-a717-<br>2e77-c05c-462a-a71 | 5f013b31d52f (vManage<br>7-5f013b31d52f (vMana | _rcdn01)<br>ge_rcdn01) |
|    |                  |         | 1         | 8-May-2020 16:15:07<br>8-May-2020 16:15:07 | UTC] Done - Push v<br>UTC] Pushed serial      | Smart List for vMa<br>list to vManage-9 | nage-92382e77-c85c-462<br>2382e77-c85c-462a-a717 | a-a717-5f013b31d52<br>-5f013b31d52f (vMa | f (vManage_rcdn01)<br>nage_rcdn01)             |                        |
|    | secunty          |         | [         | 8-May-2020 16:15:07                        | UTC] Updated contro                           | ollers with new ce                      | rtificate serial numbe                           | r of vManage-92302                       | e77-c05c-462a-a717-5f                          | 013b31d52f             |
|    | Cloud onRamp for | SaaS    |           |                                            |                                               |                                         |                                                  |                                          |                                                |                        |
|    | Cloud onRamp     |         |           |                                            |                                               |                                         |                                                  |                                          |                                                |                        |
|    | Natwork Hub      |         |           |                                            |                                               |                                         |                                                  |                                          |                                                |                        |
|    | Herrorichau      |         |           |                                            |                                               |                                         |                                                  |                                          |                                                |                        |
| ٩  | Tools            | >       |           |                                            |                                               |                                         |                                                  |                                          |                                                |                        |
| ÷  | Maintenance      | >       |           |                                            |                                               |                                         |                                                  |                                          |                                                |                        |
|    | Administration   | >       |           |                                            |                                               |                                         |                                                  |                                          |                                                |                        |

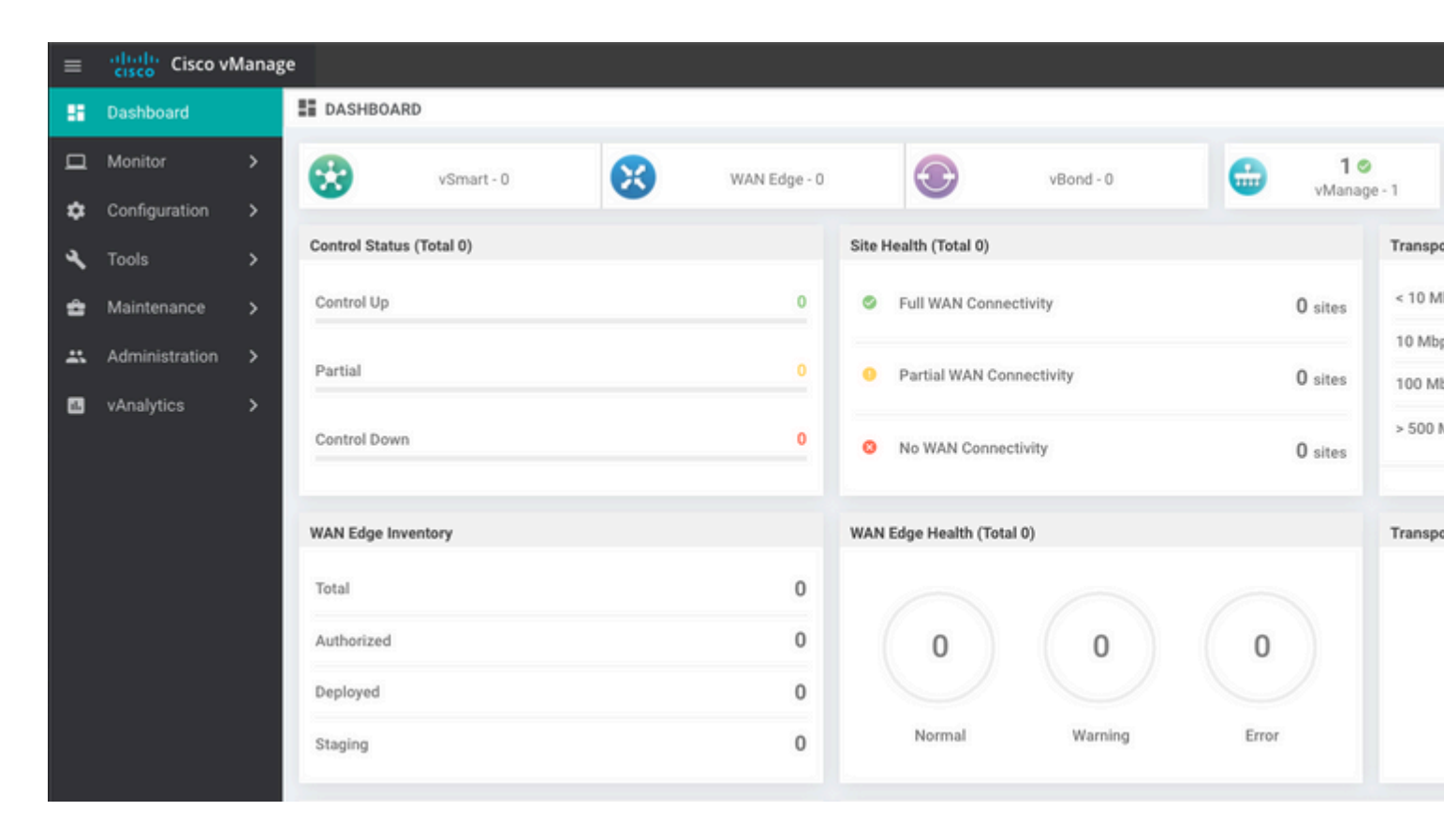

#### Paso 6. Restaurar La Base De Datos

#### <#root>

vManage\_rcdn01# request nms configuration-db restore path /home/admin/05\_08\_20\_configdb.tar.gz

Configuration database is running in a standalone mode 0 [main] INFO com.viptela.vmanage.server.deployment.cluster.ClusterConfigurationFileHandler - Trying to 4 [main] INFO com.viptela.vmanage.server.deployment.cluster.ClusterConfigurationFileHandler - Working of Successfully saved cluster configuration for localhost Starting DB backup from: localhost Creating directory: local cmd to backup db: sh /usr/bin/vconfd\_script\_nms\_neo4jwrapper.sh backup localhost /opt/data/backup/local Finished DB backup from: localhost Stopping NMS application server on localhost Stopping NMS configuration database on localhost Reseting NMS configuration database on localhost Restoring from DB backup: /opt/data/backup/staging/graph.db-backup cmd to restore db: sh /usr/bin/vconfd\_script\_nms\_neo4jwrapper.sh restore /opt/data/backup/staging/graph Successfully restored DB backup: /opt/data/backup/staging/graph.db-backup Starting NMS configuration database on localhost Waiting for 10s before starting other instances... Polling neo4j at: localhost NMS configuration database on localhost has started. Updating DB with the saved cluster configuration data Successfully reinserted cluster meta information Starting NMS application-server on localhost Waiting for 120s for the instance to start... Removed old database directory: /opt/data/backup/local/graph.db-backup Successfully restored database

Este paso toma más tiempo y depende de la copia de seguridad.

Puede verificar el proceso mediante tailing los registros en vShell.

```
<#root>
vManage_rcdn01:~$
tail -fq /var/log/nms/vmanage-server.log /var/log/nms/neo4j-out.log
```

#### Paso 7. Comprobar servicios

```
vManage_rcdn01# request nms all status
```

#### Paso 8. Reautenticar controladores

Actualmente, puede observar que todas las políticas, plantillas y configuraciones se han cargado en vManage, pero todos los controladores están inactivos.

| ≡ | cisco Cisco vi | Manag | e                  |            |   |              |                    |                |         |        |
|---|----------------|-------|--------------------|------------|---|--------------|--------------------|----------------|---------|--------|
| 8 | Dashboard      |       | B DASHBOARD        |            |   |              |                    |                |         |        |
| ▫ | Monitor        | >     | 8                  | 2 🔸        | 8 | 3 4          |                    | 2 🗸            | 10      |        |
| ۵ | Configuration  | >     | •                  | vSmart - 2 | • | WAN Edge - 3 | •                  | vBond - 2      | VManag  | je - 1 |
| ٩ | Tools          | >     | Control Status (To | otal 5)    |   |              | Site Health (Total | 3)             |         | Transp |
| ŝ | Maintenance    | >     | Control Up         |            |   | 5            | Full WAN C         | Connectivity   | 3 sites | < 10 N |
| * | Administration | >     | Destial            |            |   |              |                    |                |         | 10 Mb  |
| • | vAnalytics     | >     | Partial            |            |   |              | Partial WA         | N Connectivity | 0 sites | 100 M  |
|   |                |       | Control Down       |            |   | 0            | O No WAN C         | connectivity   | 0 sites | > 500  |
|   |                |       |                    |            |   |              |                    |                |         |        |
|   |                |       | WAN Edge Invent    | ory        |   |              | WAN Edge Health    | n (Total 0)    |         | Transp |
|   |                |       | Total              |            |   | 16           |                    |                |         |        |
|   |                |       | Authorized         |            |   | 16           | 0                  | 0              | 0       |        |
|   |                |       | Deployed           |            |   | 3            |                    |                |         |        |
|   |                |       | Staging            |            |   | 0            | Normal             | Warning        | Error   |        |
|   |                |       |                    |            |   |              |                    |                |         |        |

Debe volver a autenticar todos los controladores.

Desplácese hasta Configuration > Devices. Edite cada controlador y rellene la dirección IP de administración (la dirección IP de administración se puede encontrar en la configuración local) nombre de usuario y contraseña.

| = | cisco vManage         | e               |                         |                  |         |      |                   |               |                  |  |
|---|-----------------------|-----------------|-------------------------|------------------|---------|------|-------------------|---------------|------------------|--|
|   | Dashboard             | CONFIGURATIO    | CONFIGURATION   DEVICES |                  |         |      |                   |               |                  |  |
|   | Monitor >             | WAN Edge List   | Controllers             |                  |         |      |                   |               |                  |  |
| ٠ | Configuration >       | Add Controller  | * 🗍 Change Mode 👻       |                  |         |      |                   |               |                  |  |
|   | Devices               | Q               |                         | Search Options 🐱 |         |      |                   |               |                  |  |
| _ |                       | Controller Type | Hostname                | System IP        | Site ID | Mode | Assigned Template | Device Status | Certificate Stat |  |
|   | Certificates          | vManage         | -                       | -                | -       | CLI  | -                 | In Sync       | Installed        |  |
|   | Network Design        | vManage         | vManage_rcdn01          | 1.11.11.11       | 100     | CLI  | -                 | In Sync       | Installed        |  |
|   |                       | vSmart          | vsmart                  | 1.1.1.2          | 100     | CLI  |                   | In Sync       | Installed        |  |
|   | Templates             | vSmart          | vsmart_rtp              | 1.2.2.2          | 100     | CLI  | -                 | In Sync       | Installed        |  |
|   | Policies              | vBond           | vbond                   | 1.1.1.3          | 100     | CLI  | -                 | In Sync       | Installed        |  |
|   |                       | vBond           | vbond_rtp               | 1.1.2.2          | 100     | CLI  | -                 | In Sync       | Installed        |  |
|   | Security              |                 |                         |                  |         |      |                   |               |                  |  |
|   | Cloud onRamp for SaaS |                 |                         |                  |         |      |                   |               |                  |  |
|   | Cloud onRamp          |                 |                         |                  |         |      |                   |               |                  |  |
|   | Network Hub           |                 |                         |                  |         |      |                   |               |                  |  |

## Paso 9. Enviar actualizaciones a controladores

| = | Cisco vManag    | e           |                              |             |                  |                            |               |                  |         |    |  |  |
|---|-----------------|-------------|------------------------------|-------------|------------------|----------------------------|---------------|------------------|---------|----|--|--|
|   | Dashboard       | 🌣 co        | CONFIGURATION   CERTIFICATES |             |                  |                            |               |                  |         |    |  |  |
| ▫ | Monitor >       | WAN         | WAN Edge List Controllers    |             |                  |                            |               |                  |         |    |  |  |
| ۰ | Configuration > |             |                              |             |                  |                            |               |                  |         |    |  |  |
|   | Devices         |             |                              |             |                  |                            |               |                  |         |    |  |  |
|   | Certificates    | Q           |                              |             | Search Options 🗢 |                            |               |                  |         |    |  |  |
|   |                 | 2           | Controller Type              | Hostname    | System IP        | Expiration Date            | uuid          | Operation Status | Site ID | Ce |  |  |
|   | Network Design  | >           | vBond                        | vbond       | 1.1.1.3          | 28 Mar 2023 8:33:00 PM CDT | 30b8e052-3c   | Installed        | 100     | 06 |  |  |
|   | Tamalatas       | >           | vBond                        | vbond_rtp   | 1.1.2.2          | 20 Apr 2023 2:07:00 PM CDT | 9ff911c1-f1a2 | Installed        | 100     | 27 |  |  |
|   | rempiates       | >           | vSmart                       | vsmart      | 1.1.1.2          | 21 Apr 2023 8:02:00 PM CDT | 0e3ce626-b1   | vBond Updated    | 100     | 4E |  |  |
|   | Policies        | >           | vSmart                       | vsmart_rtp  | 1.2.2.2          | 21 Apr 2023 7:49:00 PM CDT | 7c5bf5ab-6a8  | vBond Updated    | 100     | 36 |  |  |
|   |                 |             |                              |             |                  |                            |               |                  |         |    |  |  |
| ≡ | Cisco vMana     | ige         |                              |             |                  |                            |               |                  |         |    |  |  |
|   | Dashboard       | <b>\$</b> 0 | CONFIGURATION   C            | ERTIFICATES |                  |                            |               |                  |         |    |  |  |

|   | Dashboard      |   | CONFIGURAT                            | ION   CERTIFICATES |           |                              |              |             |                                      |
|---|----------------|---|---------------------------------------|--------------------|-----------|------------------------------|--------------|-------------|--------------------------------------|
| ▫ | Monitor        | > | WAN Edge List                         | Controllers        |           |                              |              |             |                                      |
| ٠ | Configuration  | > | <ul> <li>Send to Controlle</li> </ul> | 013                |           |                              |              |             |                                      |
|   | Devices        |   |                                       |                    |           |                              |              |             |                                      |
|   | Cartificator   |   | Q                                     |                    |           | Search Options 🗸             |              |             |                                      |
|   | Cerdificates   | _ | State                                 | Device Model       | Chassis I | lumber                       | Hostname     | IP Address+ | Serial No./Token                     |
|   | Network Design |   | Ŷ                                     | vEdge Cloud        | ceaf1eb3  | -62cf-059d-634a-5649fca28125 | Site03_vEdge | 1.1.1.6     | EB0C7777                             |
|   | Templates      |   | Ŷ                                     | C1101-4P           | C1101-4F  | -FGL221792P7                 | Site01_C1101 | 1.1.1.5     | 01633D8F                             |
|   | Policies       |   | Ŷ                                     | ISR4451-X          | ISR4451-  | K/K9-FOC16491MWM             | Site02_ISR44 | 1.1.1.4     | F42E                                 |
|   |                |   | ۲                                     | CSR1000v           | CSR-9531  | 88C0-2D85-5D48-A24A-2CEEE71  | -            | -           | Token - 40fcfc5d96bc40fcc39a0d7bfbc7 |
|   |                |   | (i)                                   | CSR1000v           | CSR-91A   | 789A-C7E7-88E9-F205-15B7322  |              |             | Token - 18bb348fdefc64ef3b5712046cct |

Ahora, verá que todos los dispositivos se pueden gestionar mediante vManage.

| ≡ | cisco Cisco vi | Manage |            |                |         |              |         |                    |                            |                   |         |        |
|---|----------------|--------|------------|----------------|---------|--------------|---------|--------------------|----------------------------|-------------------|---------|--------|
| - | Dashboard      |        | DASHB      | OARD           |         |              |         |                    |                            |                   |         |        |
|   | Monitor        | >      | 8          | 2 ↑            |         | 3 ↑          |         | æ                  | 2 ↑                        |                   | 1 0     |        |
| ۵ | Configuration  | >      | w          | vSmart - 2     | •       | WAN Edge - 3 |         | •                  | vBond - 2                  | -                 | vManag  | je - 1 |
| a | Tools          | >      | Control St | atus (Total 4) |         |              | Site He | alth (Total 2)     |                            |                   |         | Trans  |
| 2 |                |        | Control U  | p              |         | 4            | 0       | Full WAN Connec    | tivity                     |                   | 2 sites | < 10 1 |
| - | Maintenance    | `      |            |                |         |              |         |                    |                            |                   | ▲ sites | 10 M   |
| * | Administration | >      | Partial    |                |         | 0            | 0       | Partial WAN Conr   | nectivity                  |                   | 0 sites | 100 N  |
|   | vAnalytics     | >      |            |                |         |              |         |                    |                            |                   |         | > 500  |
|   |                |        | Control D  | own            |         |              | 0       | No WAN Connect     | ivity                      |                   | 0 sites |        |
|   |                |        |            |                |         |              |         |                    |                            |                   |         |        |
|   |                |        | WAN Edge   | Inventory      |         |              | WAN E   | dge Health (Total  | 2)                         |                   |         | Transp |
|   |                |        | Total      |                |         | 15           |         | $\frown$           | · · · ·                    | · ·               |         | 100 %  |
|   |                |        | Authorize  | d              |         | 15           | (       | 2)                 | 0                          | 0                 |         |        |
|   |                |        | Dealers d  |                |         |              |         | 2)                 | 0                          | 0                 |         | 50 %   |
|   |                |        | Depioyed   |                |         | 3            |         | $\smile$           |                            |                   |         |        |
|   |                |        | Staging    |                |         | 0            |         | Normal             | Warning                    | Error             |         | 0      |
|   |                |        | -          |                |         |              |         |                    |                            |                   |         |        |
|   |                |        | тор Аррис  | ations         |         | Ψu           | Арриса  | ition-Aware Kouti  | ng                         |                   |         |        |
|   |                |        |            |                |         |              | ~       | Site02_ISR4451:def | ault-Site03 vEdge_Cloud_   | Avg. Latency (ms) |         | A.     |
|   |                |        |            |                |         |              | ~       | Site01_C1101:defau | ult-Site02_ISR4451:default | 32.167            |         | 0.0    |
|   |                |        |            | No data to     | display |              | ~       | Site02_JSR4451:def | ault-Site01_C1101:default  | 32                |         | 0      |
|   |                |        |            |                |         |              | ~       | Site01_C1101:defau | ult-Site03_vEdge_Cloud.d   | 25.917            |         | 0      |
|   |                |        |            |                |         |              |         |                    |                            |                   |         |        |

| = | Cisco vManage         |                           |                             |                    |                            |                  |                  |
|---|-----------------------|---------------------------|-----------------------------|--------------------|----------------------------|------------------|------------------|
|   | Dashboard 3           | CONFIGURATION   TEMP      | LATES                       |                    |                            |                  |                  |
| □ | Monitor >             | Device Feature            |                             |                    |                            |                  |                  |
| ٠ | Configuration >       | • Add Template            |                             |                    |                            |                  |                  |
|   | Devices               | Template Type Non-Default | · Q                         |                    | Search Options 🐱           |                  |                  |
|   |                       | Name                      | Description                 | Туре               | Device Model               | Device Templates | Devices Attached |
|   | Certificates          | vEdge_VPN_0               | Default Transport VPN tem   | WAN Edge VPN       | C1111-4PLTEEA   C1117-4P   | 0                | 0                |
|   | Network Design        | Default_AAA               | Default AAA template settin | AAA                | C1111-4PLTEEA   C1117-4P   | 1                | 1                |
|   |                       | cEdge_VPN_0               | Default Transport VPN tem   | WAN Edge VPN       | C1111-4PLTEEA   C1117-4P   | 1                | 1                |
|   | Templates             | vEdge_VPN_512_Interface   | VPN 512 interface config    | WAN Edge Interface | C1111-4PLTEEA   C1117-4P   | 0                | 0                |
|   | Policies              | vEdge_VPN_0_Interface     | VPN 0 interface config      | WAN Edge Interface | C1111-4PLTEEA   C1117-4P   | 0                | 0                |
|   |                       | Default_Banner            | Banner for amaugust.cisco   | Banner             | ISR4451-X   C1101-4P   vEd | 1                | 1                |
|   | Security              | vEdge_VPN_512             | VPN 512 add default route   | WAN Edge VPN       | C1111-4PLTEEA C1117-4P     | 0                | 0                |
|   | Cloud onRamp for SaaS | cEdge_VPN_0_Interface     | VPN 0 interface config      | WAN Edge Interface | C1111-4PLTEEA   C1117-4P   | 1                | 1                |
|   |                       | cEdge_VPN_512             | VPN 512 add default route   | WAN Edge VPN       | C1111-4PLTEEA   C1117-4P   | 1                | 1                |
|   | Cloud onRamp          | cEdge_VPN_512_Interface   | VPN 512 interface config    | WAN Edge Interface | C1111-4PLTEEA   C1117-4P   | 1                | 1                |
|   | Network Hub           |                           |                             |                    |                            |                  |                  |

#### Acerca de esta traducción

Cisco ha traducido este documento combinando la traducción automática y los recursos humanos a fin de ofrecer a nuestros usuarios en todo el mundo contenido en su propio idioma.

Tenga en cuenta que incluso la mejor traducción automática podría no ser tan precisa como la proporcionada por un traductor profesional.

Cisco Systems, Inc. no asume ninguna responsabilidad por la precisión de estas traducciones y recomienda remitirse siempre al documento original escrito en inglés (insertar vínculo URL).